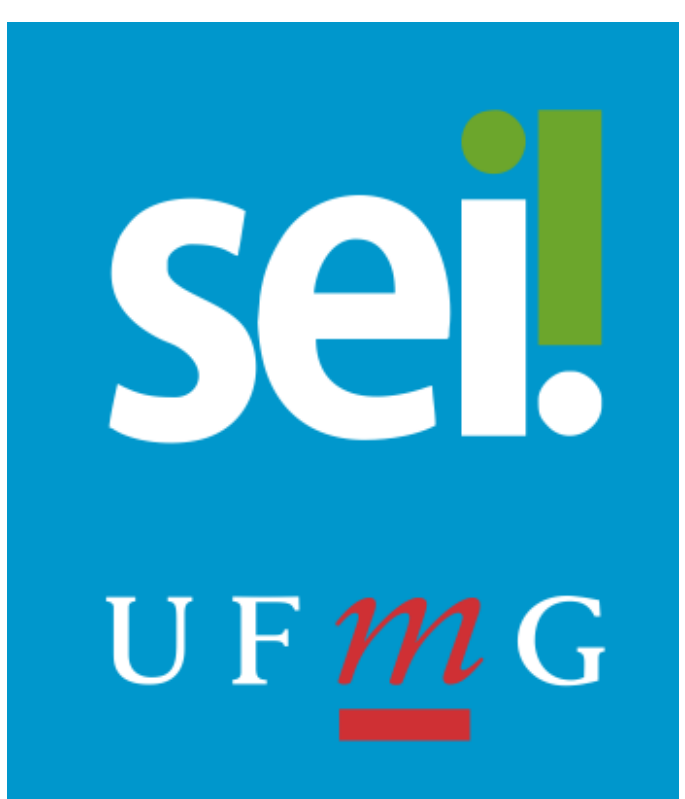

# MANUAL DO USUÁRIO EXTERNO

Belo Horizonte 2022

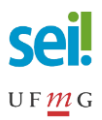

# SUMÁRIO

| 1. | Apresentação                               | 3 |
|----|--------------------------------------------|---|
| 2. | Cadastro de Usuário Externo                | 4 |
| 3. | Acesso ao sistema                          | 6 |
| 4. | Recuperação de senha de acesso             | 7 |
| 5. | Alteração de dados cadastrais              | 7 |
| 6. | Acompanhamento e visualização de processos | 7 |
| 7. | Assinar documentos                         | 8 |

## 1. Apresentação

Este documento apresenta as funcionalidades de acesso externo, de assinatura externa e de peticionamento eletrônico disponíveis para os usuários externos do Sistema Eletrônico de Informações (SEI) da Universidade Federal de Minas Gerais (UFMG).

Usuário externo é a pessoa física, representante ou não de pessoa jurídica, autorizada a interagir em processo(s) no SEI-UFMG. É destinado, portanto, a alunos e a membros externos à comunidade UFMG que necessitem interagir com processos no sistema.

O Usuário Externo SEI-UFMG não deve pertencer ao quadro de servidores ativos ou de prestadores de serviço terceirizados à UFMG. Servidores aposentados que **não possuem login de acesso minhaUFMG** podem ser cadastrados como usuário externos, os demais aposentados devem ser usuários internos do sistema.

O acesso externo ao SEI-UFMG será concedido mediante prévio cadastro, confome item 2 deste manual, e aceitação dos termos e condições que regem o processo eletrônico, admitindo como válida, a assinatura eletrônica na modalidade cadastrada (*login*/senha), conforme § 20 do Art. 10 da Medida Provisória nº 2.200-2/2001, e demais normas aplicáveis, responsabilizando-se pelo uso das informações e ações efetuadas, passíveis de apuração civil, penal e administrativa.

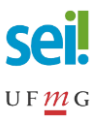

### 2. Cadastro de Usuário Externo

O cadastramento é de responsbilidade do próprio usuário externo. Para realizá-lo é necessário concluir os seguintes passos:

- Acessar o site <u>https://sei.ufmg.br/</u> e clicar na opção Acesse o SEI, ou diretamente por meio do *link* <u>https://sei.ufmg.br/index.php/acesse-o-sei/</u>.
- 2. Na página aberta, escolher a opção ACESSO USUÁRIOS EXTERNOS, e clicar no *link* Usuário Externo;

| <b>Sei</b> .<br>UF <u>m</u> G | SEI 🗸 Acesse o SEI Consulta Usuários Processos Documentos 🗸 Pesquisa Pública Barramento                                                                                              |
|-------------------------------|----------------------------------------------------------------------------------------------------|
|                               | Pesquisar: Q                                                                                                    |
|                               | SISTEMA ELETRÔNICO DE INFORMAÇÕES (SEI) DA UFMG                                                                                                    |
|                               |                                                                                                    |
|                               | ACESSO minhaUFMC:<br>Usuário minhaUFMC – servidores do quadro permanente e colaboradores terceirizados já cadastrados.                                                               |
|                               | ACESSO USUÁRIOS EXTERNOS:                                                                                                    |
|                               | Destinado a alunos e membros externos à comunidade UFMG que necessitem interagir com processos no SEI. O<br>acesso para estes casos somente é concedido após análise de necessidade. |
|                               | Usuário Externo                                                                                                    |
|                               | Manual Usuário Externo SEI UFMG versão resumida                                                                                                    |
|                               | Manual Usuário Externo SEI UFMG                                                                                                    |
|                               | Manual for Foreign External Users                                                                                                    |

3. Caso seja o primeiro acesso, na página Acesso para Usuários Externos selecionar a opção Clique aqui se você ainda não está cadastrado e seguir o procedimento;

|      | Acesso para Usuários Externos                 |
|------|-----------------------------------------------|
|      | E-mail:                                       |
| sei! | Senha:                                        |
|      | Confirma Esqueci minha senha                  |
|      | Clique aqui se você ainda não está cadastrado |

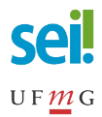

4. Ler atentamente as advertências da tela seguinte e siguir o *link* de **Clique aqui para continuar**;

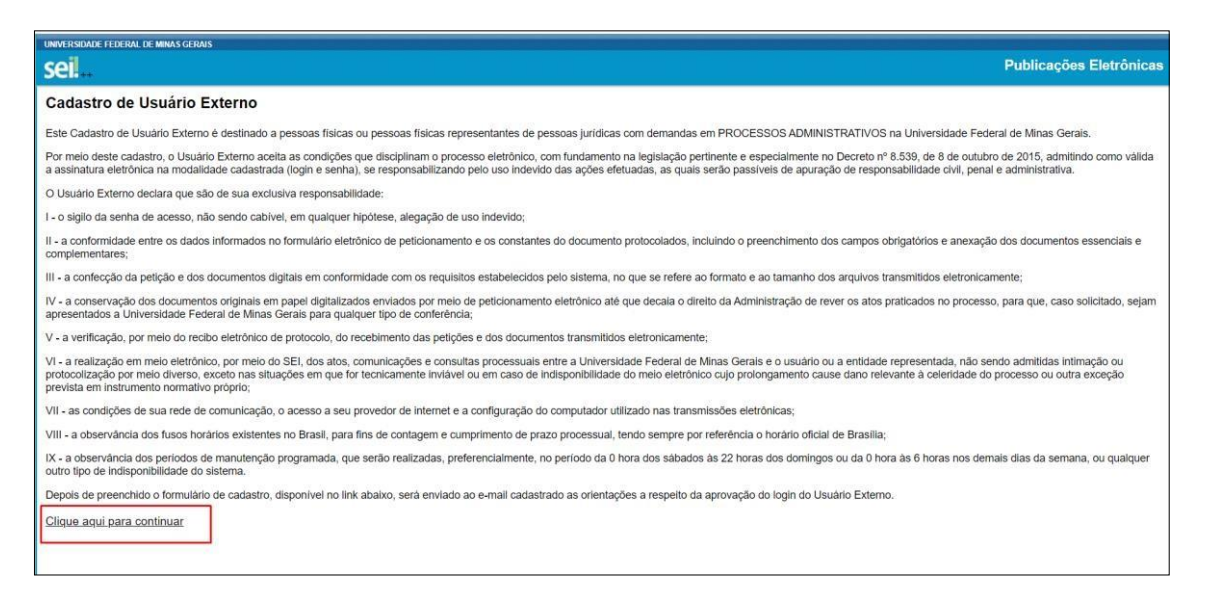

5. Preencher todos os dados requeridos e clicar no botão **Enviar**. Utilizar maiúsculas e minúsculas adequadamente, **NÃO ESCREVER EM CAIXA ALTA**;

| UNIVERSIDADE FEDERAL DE MINAS GERAIS            |                   |                                  |         |
|-------------------------------------------------|-------------------|----------------------------------|---------|
| seil                                            |                   |                                  |         |
| Cadastro de Usuário Externo                     |                   |                                  |         |
| Dados Cadastrais                                |                   |                                  |         |
| Nome do Representante:                          |                   |                                  |         |
|                                                 |                   | Estrang                          | tiro    |
| CPF:                                            | RG:               | Órgão Exp                        | ididor: |
| Telefone Fixo:                                  | Telefone Celular: |                                  |         |
|                                                 |                   |                                  |         |
| Endereço Residencial:                           |                   |                                  |         |
| Complemento:                                    |                   | Bairro                           |         |
| País: Estado:                                   | Cidade:           | CEP:                             |         |
| Brasil •                                        |                   | T                                |         |
| Dados de Autenticação                           |                   |                                  |         |
| E-mail:                                         |                   |                                  |         |
| Senha (no mínimo 8 caracteres com letras e núme | eros):            |                                  |         |
|                                                 |                   |                                  |         |
| Confirmar Senha:                                |                   |                                  |         |
| 0 1 1 0                                         |                   |                                  |         |
| TB-TB                                           |                   | Digite o código da imagem ao lad | )       |
| Enviar Voltar                                   |                   |                                  |         |

6. As instruções para ativar o cadastro serão enviadas para o e-mail informado. Clicar em **OK**. Caso necessário verificar a caxa de spam;

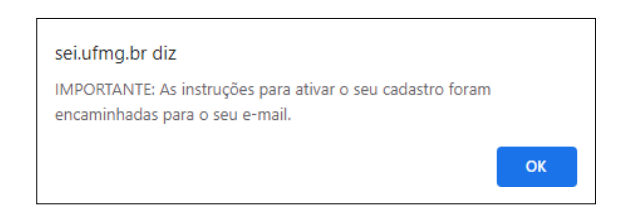

 O cadastro somente será liberado após o solicitante responder ao e-mail anexando documento oficial de identificação com foto e informando o tipo de processo/procedimento do qual participará, e se possível, o setor na UFMG

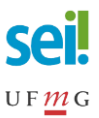

responsável por ele.

8. Cumprido todas as exigências o cadastro será liberado em até 3 dias úteis. O usuário externo receberá novo e-mail informando a ativação do cadastro.

#### 3. Acesso ao sistema

Conforme mostrado no item anterior, a página **Acesso para Usuários Externos** do SEI-UFMG está disponível a partir do *link* <u>https://sei.ufmg.br/index.php/acesse-o-sei/</u>, na opção **Usuário Externo**.

|      | Acesso para Usuários Externos                                                                        |
|------|----------------------------------------------------------------------------------------------------|
|      | E-mail:                                                                                              |
| sei! | Senha:                                                                                               |
|      | <u>C</u> onfirma <u>E</u> squeci minha senha<br><u>Clique aqui se você ainda não está cadastrado</u> |

Realizado o *login*, na área de **Controle de Acessos Externos** o usuário logado visualiza todos os processos e documentos com os quais interagiu.

| UNVERSIGADE FEDERAL DE MAAS GEBAAS |           |                                          |            |            |                         |  |
|------------------------------------|-----------|------------------------------------------|------------|------------|-------------------------|--|
| sei                                |           |                                          |            | Publicaçõe | es Eletrônicas Menu 💈 📹 |  |
| Controle de Acessos Externos       |           |                                          |            |            |                         |  |
|                                    |           |                                          |            |            |                         |  |
|                                    |           |                                          |            |            |                         |  |
| Processo                           | Documento | Tipo                                     | Liberação  | Validade   | Acões                   |  |
| 23072 204323/2020-84               |           |                                          | 14/02/2020 | 21/01/2120 |                         |  |
| 23072.200165/2019-50               | 0049127   | Formulário de Ateste                     | 11/02/2020 |            |                         |  |
| 23072 200084/2020-93               |           |                                          | 03/01/2020 | 10/12/2119 |                         |  |
| 23072.200061/2020-50               |           |                                          | 03/01/2020 | 10/12/2119 |                         |  |
| 23072 200080/2020-13               |           |                                          | 03/01/2020 | 10/12/2119 |                         |  |
| 23072.200076/2020-36               |           |                                          | 03/01/2020 | 10/12/2119 |                         |  |
| 23072.200060/2020-34               |           |                                          | 03/01/2020 | 10/12/2119 |                         |  |
| 23072.200051/2020-43               |           |                                          | 03/01/2020 | 10/12/2119 |                         |  |
| 23072 200050/2020-07               |           |                                          | 03/01/2020 | 10/12/2119 |                         |  |
| 23072 202663/2019-37               | 0020206   | 033 Promoção Docente Comissão Avaliadora | 27/11/2019 |            | /                       |  |
| 23072 200210/2019-76               | 0020296   | Acórdão                                  | 25/11/2019 |            | 1                       |  |
| 23072 202871/2019-36               |           |                                          | 12/11/2019 | 19/10/2119 |                         |  |
| 23072 200210/2019-75               | 0006963   | Oficia                                   | 12/11/2019 |            |                         |  |
| 23072 200210/2019-76               | 0000000   |                                          | 03/09/2019 | 04/09/2019 |                         |  |
|                                    |           |                                          |            |            |                         |  |
|                                    |           |                                          |            |            |                         |  |
|                                    |           |                                          |            |            |                         |  |
|                                    |           |                                          |            |            |                         |  |
|                                    |           |                                          |            |            |                         |  |
|                                    |           |                                          |            |            |                         |  |
|                                    |           |                                          |            |            |                         |  |

O usuário externo somente visualizará processos e documentos na área de **Controle de Acessos Externos** se a unidade da UFMG responsável pelo processo conceder o acesso para visualização ou disponibilizar documento para assinatura.

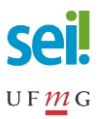

#### 4. Recuperação de senha de acesso

Se necessário recuperar a senha de acesso, o usuário externo deverá clicar no botão **Esqueci minha senha,** em seguida, informar o e-mail cadastrado e clicar em **Gerar Nova Senha**. A nova senha será enviada para o correio eletrônico cadastrado.

| •    | Acesso para Usuários Externos<br>E-mail:                                                         |
|------|--------------------------------------------------------------------------------------------------|
| sei! | Senha:   Senha:   Confirma   Esqueci minha senha   Clique aqui se você ainda não está cadastrado |

Caso a senha não chegue à caixa de entrada, verificar o *spam* do e-mail cadastrado. Feito o *login* com a senha enviada, vá ao Menu Principal e escolha a opção **Alterar Senha**. A recuperação só é possível se o cadastro já estiver liberado pelo SEI-UFMG.

#### 5. Alteração de dados cadastrais

Caso o usuário externo necessite alterar algum dado cadastral, o mesmo deverá solicitar a alteração, exclusivamente, pelo e-mail **sei@ufmg.br**.

Não é possível alterar a titularidade do acesso de representantes de empresas, instituições e entidades. Será necessário realizar cadastramento do novo representante.

#### 6. Acompanhamento e visualização de processos

Algumas ações no SEI-UFMG não dependem de cadastro de usuário externo.

Para acompanhar o simples andamento dos processos públicos ou restritos, por exemplo, basta acessar a **Pesquisa Pública** por meio do site <u>https://sei.ufmg.br/</u>.

| Seil      | O que é o SEI 🗸 Acesse o SEI Processos Documentos 🗸 Pesquisa Pública Serviço de OCR Eventos |   |
|-----------|---------------------------------------------------------------------------------------------|---|
| SISTEMA E | Pesquisar:                                                                                  | ٩ |

No entanto, para visualizar o conteúdo dos documentos, o interessado deve realizar o cadastro de usuário externo e após a liberação, solicitar o acesso ao processo a uma das unidades por onde o mesmo tramitou, preferencialmente, à unidade atual ou a unidade onde

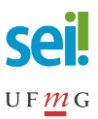

o processo foi aberto.

Os documentos, ou o processo na íntegra, serão disponibilizados ao interessado por meio de *link* de acesso, enviado por e-mail, a partir da funcionalidade interna **Gerenciar Disponibilizações de Acesso Externo**. Os processos e documentos disponibilizados ficarão disponíveis ao usuário externo na tela **Controle de Acessos Externos**. O acesso concedido será temporário, com tempo a ser definido pela unidade que realizou a disponibilização do acesso.

#### 7. Assinar documentos

O usuário externo do SEI-UFMG, previamente cadastrado e liberado no sistema, estará apto a assinar eletronicamente os documentos disponibilizados por uma das unidades acadêmicas ou administrativas da UFMG. As unidades da UFMG devem ter ciência de que a concessão de acesso ao processo por meio do recurso "Gerenciar Disponibilizações de Acesso Externo" ou "Gerenciar Credencial de Acesso" não habilita o documento para assinatura. Para que o usuário externo possa assinar o documento o responsável pelo processo deve utilizar o recurso "Gerenciar Liberações para Assinatura Externa" ou "Gerenciar Credenciais de Assinatura" (com o documento selecionado).

Uma vez disponibilizado o documento, o usuário externo receberá e-mail de notificação com o *link* de acesso, informando da liberação para assinatura externa de documento em processo.

Para assinar o documento, basta seguir o *link* que o levará a área destinada ao **Acesso para Usuários Externos**. Depois de realizado o *login* no sistema, na página de **Controle de Acessos Externos**, os documentos disponibilizados para assinatura externa trarão no campo **Ações** o ícone de uma caneta */*.

| UNIVERSIDADE FEDERAL DE MINAS GERAIS |                                     |                                           |              |             |                                        |  |  |
|--------------------------------------|-------------------------------------|-------------------------------------------|--------------|-------------|----------------------------------------|--|--|
| seil                                 | eil Publicações Eletrônicas Mener 3 |                                           |              |             |                                        |  |  |
| Controle de Acessos Externos         |                                     |                                           |              |             |                                        |  |  |
|                                      |                                     |                                           |              |             |                                        |  |  |
|                                      |                                     |                                           |              |             |                                        |  |  |
|                                      | <b>6</b>                            | New York                                  | 1.00-00-02-0 | Lis         | ta de Acessos Externos (14 registros): |  |  |
| Processo                             | Documento                           | Тіро                                      | Liberação    | Validade    | Ações                                  |  |  |
| 23072.204323/2020-84                 | 0010107                             | From these do Marsha                      | 14/02/2020   | 21/01/21/20 |                                        |  |  |
| 23072.200165/2019-50                 | 0049127                             | Formulano de Ateste                       | 11/02/2020   | 1011220112  |                                        |  |  |
| 23072.200084/2020-93                 |                                     |                                           | 03/01/2020   | 10/12/2119  |                                        |  |  |
| 23072.200081/2020-50                 |                                     |                                           | 03/01/2020   | 10/12/2119  |                                        |  |  |
| 23072 200080/2020-13                 |                                     |                                           | 03/01/2020   | 10/12/2119  |                                        |  |  |
| 23072 200078/2020-36                 |                                     |                                           | 03/01/2020   | 10/12/2119  |                                        |  |  |
| 23072.200060/2020-34                 |                                     |                                           | 03/01/2020   | 10/12/2119  |                                        |  |  |
| 23072.200051/2020-43                 |                                     |                                           | 03/01/2020   | 10/12/2119  |                                        |  |  |
| 23072.200050/2020-07                 | 0000000                             | and the second control of the first start | 03/01/2020   | 10/12/2119  | ,                                      |  |  |
| 23072.202663/2019-37                 | 0020206                             | 033 Promoção Docente Comissão Avaliadora  | 2//11/2019   |             | · ·                                    |  |  |
| 23072.200210/2019-76                 | 0020296                             | Acordao                                   | 25/11/2019   |             | /                                      |  |  |
| 23072 202871/2019-36                 |                                     |                                           | 12/11/2019   | 19/10/2119  |                                        |  |  |
| 23072.200210/2019-76                 | 0006963                             | Officio                                   | 12/11/2019   |             |                                        |  |  |
| 23072.200210/2019-76                 |                                     |                                           | 03/09/2019   | 04/09/2019  |                                        |  |  |
|                                      |                                     |                                           |              |             |                                        |  |  |
|                                      |                                     |                                           |              |             |                                        |  |  |
|                                      |                                     |                                           |              |             |                                        |  |  |
|                                      |                                     |                                           |              |             |                                        |  |  |
|                                      |                                     |                                           |              |             |                                        |  |  |
|                                      |                                     |                                           |              |             |                                        |  |  |
|                                      |                                     |                                           |              |             |                                        |  |  |
|                                      |                                     |                                           |              |             |                                        |  |  |
|                                      |                                     |                                           |              |             |                                        |  |  |
|                                      |                                     |                                           |              |             |                                        |  |  |
|                                      |                                     |                                           |              |             |                                        |  |  |
|                                      |                                     |                                           |              |             |                                        |  |  |
|                                      |                                     |                                           |              |             |                                        |  |  |
|                                      |                                     |                                           |              |             |                                        |  |  |
|                                      |                                     |                                           |              |             |                                        |  |  |
|                                      |                                     |                                           |              |             |                                        |  |  |
|                                      |                                     |                                           |              |             |                                        |  |  |

Para visualizar o conteúdo do documento, clique sobre o número na coluna Documento.

Se houver mais de um documento disponível para consulta ou se a unidade fez a disponibilização com visualização integral do processo, o número na coluna **Processo** será um

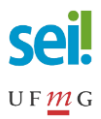

*link* para a página de Acesso Externo com Disponibilização Parcial (ou Integral) de Documentos.

|                 | DERAL DE MINAS GERAIS      |                         |                                                                                                    |                                                            |                                                                 |                         |  |  |
|-----------------|----------------------------|-------------------------|----------------------------------------------------------------------------------------------------|------------------------------------------------------------|-----------------------------------------------------------------|-------------------------|--|--|
| ei.             |                            |                         |                                                                                                    |                                                            |                                                                 |                         |  |  |
| Acesso E        | xterno com Disponibilizaçã | o Parcial de Docur      | nentos                                                                                                    |                                                            |                                                                 |                         |  |  |
|                 |                            |                         |                                                                                                    |                                                            |                                                                 | Gerar <u>P</u> DF Gerar |  |  |
|                 |                            |                         | Autu                                                                                                    | ação                                                       |                                                                 |                         |  |  |
| Processo:       |                            | 23072 200165/2019-50    |                                                                                                    |                                                            |                                                                 |                         |  |  |
| Tipo:           |                            | Licitação: Concorrência |                                                                                                    |                                                            |                                                                 |                         |  |  |
| Data de Geraçã  | 10                         | 30/07/2019              |                                                                                                    |                                                            |                                                                 |                         |  |  |
| Interessados:   |                            | Eliane Bezerra Lima     |                                                                                                    |                                                            |                                                                 |                         |  |  |
| Lista de Protoc | olos (10 registros):       |                         |                                                                                                    |                                                            |                                                                 |                         |  |  |
|                 | Processo / Documento       |                         | Tipo                                                                                                    | Data                                                       | Unidade                                                         | Ações                   |  |  |
|                 | 0011159                    |                         | Contrato 50/2020                                                                                                    | 07/10/2019                                                 | GESTÃO SEI                                                      |                         |  |  |
|                 | 0011164                    |                         | Acórdão 33                                                                                                    | 07/10/2019                                                 | GESTÃO SEI                                                      |                         |  |  |
|                 | 0016757                    |                         | E-mail                                                                                                    | 07/11/2019                                                 | GESTÃO SEI                                                      |                         |  |  |
| 63              | 0030398                    |                         | Despacho                                                                                                    | 17/12/2019                                                 | GESTÃO SEI                                                      |                         |  |  |
|                 | 0045932                    |                         | Oficip Circular 8                                                                                                    | 29/01/2020                                                 | GESTÃO SEI                                                      |                         |  |  |
|                 | 0049127                    |                         | Eormulário de Ateste                                                                                                    | 04/02/2020                                                 | GESTÃO SEI                                                      |                         |  |  |
|                 | 0052665                    | 15                      | 8 Horário Especial Serv Estudante 2Chefia imedia                                                                                                    | 07/02/2020                                                 | GESTÃO SEI                                                      |                         |  |  |
|                 | 0052693                    | 19                      | Horário Especial Serv Estudante 3Secão Pessoal                                                                                                    | 07/02/2020                                                 | GESTÃO SEL                                                      |                         |  |  |
|                 | 0054865                    |                         | Acordo asa                                                                                                    | 17/07/2019                                                 | GESTÃO SEL                                                      |                         |  |  |
|                 | 0081391                    | T                       | ermo de Referência Servicos continuados com DE                                                                                                    | 16/03/2020                                                 | GESTÃO SEI                                                      | 1                       |  |  |
|                 |                            |                         |                                                                                                    |                                                            |                                                                 |                         |  |  |
| Lista de Andam  | ientos (41 registros):     |                         |                                                                                                    |                                                            |                                                                 |                         |  |  |
|                 | Data/Hora                  | Unidade                 |                                                                                                    | Descrição                                                  |                                                                 |                         |  |  |
|                 | 25/03/2020 14:14           | GESTÃO SEI              | Liberada assinatura externa para o usuario ELIANE BEZERRA LIM                                                                                                 | A (elianebezerra@gmail.com) no documento 0081391 (Termo de | Referência Serviços continuados com DE). Com visualização parci | al do processo.         |  |  |
|                 | 25/03/2020 14:13           | GESTÃO SEI              | cancelada liberação de assinatura externa para o usuano ELIANE<br>sdccd                                                                                       | BEZERRA LIMA (elanebezerra@gmail.com) no documento 0061    | 391 (Termo de Referencia Serviços continuados com DE).          |                         |  |  |
|                 | 25/03/2020 14:04           | GESTÃO SEI              | Liberada assinatura externa para o usuário ELIANE BEZERRA LIM<br>(cancelada por ebla em 25/03/2020 14:13)                                                     | A (elianebezerra@gmail.com) no documento 0081391 (Termo de | Referência Serviços continuados com DE). Sem acesso ao proces   | 50.                     |  |  |
|                 | 20/02/2020 10:36           | GESTÃO SEI              | Disponibilizado acesso externo para Adaberto (adaibertonott@gomail.com) até 21/02/2020 (1 da). Para disponibilização de documentos.<br>Terete                 |                                                            |                                                                 |                         |  |  |
|                 | 11/02/2020 15 23           | PROPLAN-COOAGI          | Conclusão do processo na unidade                                                                                                    |                                                            |                                                                 |                         |  |  |
|                 | 11/02/2020 15:19           | PROPLAN-COOAGI          | Reabertura do processo na unidade                                                                                                    |                                                            |                                                                 |                         |  |  |
|                 | 11/02/2020 15:01           | GESTÃO SEI              | Liberada assinatura externa para o usuário ELIANE BEZERRA LIMA (elianebezerra@gmail.com) no documento 0049127 (Formulário de Ateste). Sem acesso ao processo. |                                                            |                                                                 |                         |  |  |
|                 | 10/02/2020 14:08           | GESTÃO SEI              | Reabertura do processo na unidade                                                                                                    |                                                            |                                                                 |                         |  |  |
|                 | 10/02/2020 14:08           | GESTAO SEI              | Conclusão do processo na unidade                                                                                                    |                                                            |                                                                 |                         |  |  |
|                 | 29/01/2020 10:42           | GESTÃO SEI              | Publicação do documento 0045932 (Oficio Circular 8) no veiculo Boletim de Serviço Eletrônico de 29/01/2020 16.42.30                                           |                                                            |                                                                 |                         |  |  |
|                 | 28/01/2020 13:48           | GESTÃO SEI              | Reapentira op processo na unidade                                                                                                    |                                                            |                                                                 |                         |  |  |
|                 | 20/01/20/20 13:48          | GESTAU SEI              | Conclusão do processo na unidade                                                                                                    |                                                            |                                                                 |                         |  |  |
|                 | 23/01/2020 00:40           | 010                     | Processo recebido na unidade                                                                                                    |                                                            |                                                                 |                         |  |  |
|                 | 23/01/2020 00:40           | GESTÃO SEI              | Pashertura do orocesso na unidade                                                                                                    |                                                            |                                                                 |                         |  |  |
|                 | 23/01/2020 08:46           | DLO                     | Processo remetido pela unidada GESTÃO SEL                                                                                                    |                                                            |                                                                 |                         |  |  |

Para assinar o documento, clicar a qualquer tempo no ícone 🖌 . Na janela Assinatura de Documento, digitar a senha de acesso ao SEI-UFMG, cadastrada pelo próprio usuário externo, e clicar no botão Assinar.

| sel SEI - Assinatura de Documento - Google Chrome — E            | - ×    |   |
|------------------------------------------------------------------|--------|---|
| sei.ufmg.br/sei/controlador_externo.php?acao=usuario_e           | extern |   |
| Assinatura de Documento                                          |        | • |
| Usuário Externo:<br>usuarioexterno@email.com<br>Senha<br>Assinar | ]      | ~ |

Caso exista mais de um documento para ser assinado pelo usuário externo, a disponibilização para assinatura será feita individualmente.

Dúvidas entrar em contato pelo e-mail sei@ufmg.br.